# Toelichting: werken met het MVC-loket

Versie 1.0 - laatst bijgewerkt op 24.01.2013

### 1. Inloggen

Het MVC-loket vindt u op de website van de VLM (<u>www.vlm.be</u>). U gaat naar Intermediairs > E-loket Mestbank. Als u klikt op het MVC-loket dan komt u op de aanmeldpagina (<u>https://eloket.vlm.be/mestbank/portaal</u>).

Op deze aanmeldpagina kunt u een handleiding voor het aanmelden downloaden.

| 1 Aanmeiden | <u>A</u>                                                                                                    |
|-------------|----------------------------------------------------------------------------------------------------|
|             | VLM VLAAMSE LANDMAATSCHAPPLJ<br>VLM INTERNET LOKET                                                                                                    |
|             | Aanmelden                                                                                                    |
|             | Welkam op het Mestbank Internet Loket.                                                                                                    |
|             | Gelieve een keuze te maken uit valgende mogelijkheden om u aan te melden:                                                                                           |
|             | U.kan hier sammelden met kehula van het esiQ                                                                                                    |
|             | Een werknemer van de Vlaamse Landmaatschappij kan zich hier aanmelden                                                                                               |
|             | Inden u een buitenlander bant kan u zich hier aanmelden (Wanneer u nog geen login hebt, galieve dan eerst contact te nemen met <u>da Mastbank in uu provincia</u> ) |
|             | Ce handleiding voor het anomelden kan u hier downloaden.                                                                                                    |
|             | Top                                                                                                    |
|             |                                                                                                    |

Vervolgens klikt u op 'U kan hier aanmelden met behulp van het e-ID' en kunt u inloggen via uw elektronische identiteitskaart.

Opmerking: de authenticatie via gebruikersnaam, paswoord en token wordt door Fedict niet ondersteund. U kunt dus enkel inloggen via de elektronische identiteitskaart. Voor buitenlanders is er een aparte procedure beschikbaar.

Wie kan inloggen?

- eenmanszaken: de natuurlijke persoon op wiens naam het bedrijf staat;
- rechtspersonen: de personen die belast zijn met het dagelijks bestuur (volgens de statuten);
- personen die een volmacht gekregen hebben van een landbouwer of een uitbater voor het MVC-loket
- werknemers van organisaties die een volmacht gekregen hebben van een landbouwer of een uitbater voor het MVC-loket

# 2. Zoek - overzicht

Via 'Zoek' kunt u op basis van een willekeurige zoekterm (bv. (deel van de) naam, identificatienummer, ...) het dossier opzoeken waarin u wilt werken.

| 💋 Zoek landbouwer / uitbater                |                                                |
|---------------------------------------------|------------------------------------------------|
| VLM 🥖                                       | VLAAMSE LANDMAATSCHAPPIJ<br>VLM INTERNET LOKET |
| <ul> <li>Zoek</li> <li>Overzicht</li> </ul> | e-loket > Zoek > <u>Overzicht</u>              |
| ▼ Aangifte                                  | Landbouwers / Uitbaters                        |
|                                             | Opzoeken 🕕 : Opzoeken                          |
|                                             | Rol Landbouwer-/uitbaternummer Naam Adres      |
|                                             | Geen items om te tonen.                        |
|                                             | Тор                                            |

Rechts bovenaan ziet u (onder 'Welkom') voor welke landbouwer of uitbater u bent ingelogd.

Als u gemachtigd bent om het e-loket te raadplegen voor verschillende landbouwers of uitbaters, dan krijgt u eerst een overzichtsscherm. Door te klikken op een lijn in de tabel, kiest u het gewenste landbouwernummer of uitbatersnummer.

Via het menu Zoek, kunt u steeds een ander dossier opzoeken en openen.

Nadat u een dossier gekozen hebt, krijgt u links een overzicht van de beschikbare 'loketten' (keuzemenu's). Enkel de menu's die beschikbaar zijn voor de gekozen rol, worden getoond.

Voorbeeld:

beschikbare loketten voor landbouwers:

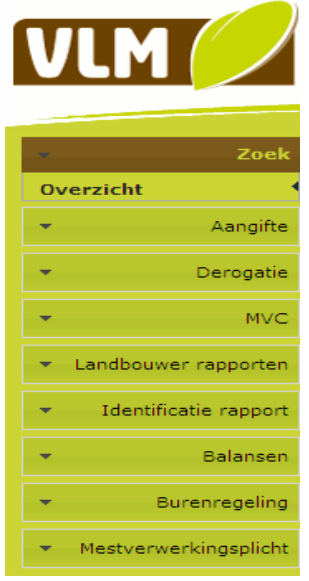

beschikbare loketten voor verwerkers:

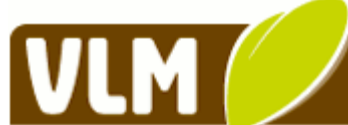

|      | Zook                  |
|------|-----------------------|
| Over | rzicht                |
| •    | Aangifte              |
| •    | MVC                   |
| •    | Identificatie rapport |
| •    | Burenregeling         |

# 3. MVC (= Mestverwerkingscertificaten)

## **3.0 Inleiding**

Op het MVC-loket kunt u de MVC-rekening **raadplegen** van uw bedrijfsgroep (landbouwers) of van uw uitbating (verwerkers en verzamelpunten).

De contactpersoon van de bedrijfsgroep of de zaakvoerder (en hun gevolmachtigde) kunnen bovendien online MVC **verhandelen** (overdragen).

Ook het overdragen van MVC naar de rekening van het voorgaande jaar of het terugzetten van MVC naar de rekening van het oorspronkelijke jaar (bij te hoge MVC-overdracht) zijn online mogelijk. Die opties zijn enkel beschikbaar voor de contactpersoon van de bedrijfsgroep (en hun gevolmachtigde).

# 3.1 Opties in het menu MVC

Bedrijfsgroepen (landbouwers) krijgen onder het menu MVC volgende opties te zien:

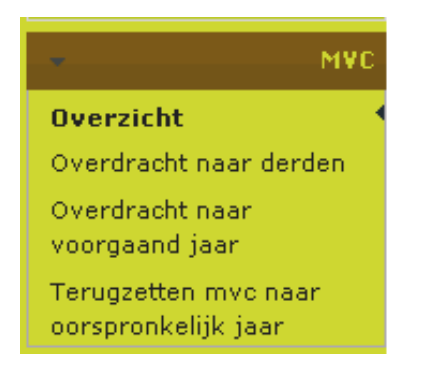

Uitbatingen (verwerkers en verzamelpunten) krijgen onder het menu MVC volgende opties te zien:

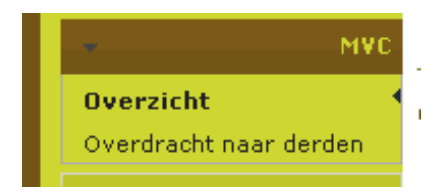

### **3.2 Overzicht**

Klikt u op overzicht, dan krijgt u volgend scherm:

| VL                        | M 🥖                  | VLAAM<br>VLM IN | SE LANDMAATS<br>TERNET LOKET                | CHAPPIJ                |                             | Weikam CLARYSE LISS.<br>U werkt in diserver Bis |
|---------------------------|----------------------|-----------------|---------------------------------------------|------------------------|-----------------------------|-------------------------------------------------|
|                           | Zoek                 | Merthanks       | ng > 1995 > Description                     |                        |                             |                                                 |
|                           | - 1975               | Overzie         | ht mestverwerki                             | ngscertificaten        |                             |                                                 |
| Oversic<br>Overstrac<br>• | ht                   |                 | Ne. 1 bV.<br>Rod I bVR<br>Noams 1<br>Adves: |                        |                             |                                                 |
| -                         | and a second sector. | Overzie         | ht rekeningen                               |                        |                             |                                                 |
|                           | Identificate         | Jaar<br>MVC     | Jaar verwerking                             | Totaal pluimvee (kg N) | Totaal riet-pluimvee (kg N) |                                                 |
|                           |                      | 2007            | 2007                                        | 0,00                   | 0,08                        |                                                 |
|                           |                      | 2008            | 2908                                        | 0,00                   | 76542,95                    |                                                 |
|                           |                      | 2009            | 2009                                        | 0,00                   | 42023,47                    |                                                 |
|                           |                      | 2010            | 2910                                        | 0,00                   | 1197,74                     |                                                 |
|                           |                      | 2011            | 2011                                        | 0,00                   | 402496,21                   |                                                 |
|                           |                      | Ine             |                                             |                        |                             |                                                 |

Door met uw cursor een bepaalde lijn te kiezen, kunt u de MVC-rekening raadplegen van uw bedrijfsgroep (voor landbouwers) of uitbating (voor verwerkers en verzamelpunten). U krijgt telkens een overzicht per jaar van de MVC-rekening.

Voorbeeld: Klik op de lijn 2011.

U krijgt het detail van de MVC-rekeningen van 2011 van alle landbouwers in uw bedrijfsgroep of van uw uitbating.

| VLM 🥖                                                         | VLAAMSE L<br>VLM INTERN | . <mark>and</mark><br>Jet L | MAATSCH<br>OKET              | APPIJ             |                  |                  |                    | Welkom CLARYSSE LI<br>U verkt in dossier                                                                | (ES |
|---------------------------------------------------------------|-------------------------|-----------------------------|------------------------------|-------------------|------------------|------------------|--------------------|----------------------------------------------------------------------------------------------------|-----|
| ▼ Zoek                                                        | e-loket > MVC >         | Overzio                     | <u>ht</u> > <u>Afdruk de</u> | tail jaar rapport |                  |                  |                    |                                                                                                    |     |
| ▼ Aangifte                                                    |                         |                             |                              |                   |                  |                  |                    |                                                                                                    |     |
|                                                               |                         |                             |                              |                   |                  |                  |                    |                                                                                                    |     |
| - MVC                                                         | Teruq naar over:        | <u>icht</u>                 |                              |                   |                  |                  |                    |                                                                                                    |     |
| Overzicht •<br>Overdracht naar derden<br>Overdracht naar      | NVC voor 20             | of 2                        | 5 <b>&gt; &gt;1</b>          | ¢ 100%            |                  | Find   Next      | _ <b>₽</b> • (     | ð 4                                                                                                    |     |
| voorgaand jaar<br>Terugzetten mvc naar<br>oorspronkelijk jaar | Naam :                  |                             |                              |                   | Nr :             |                  |                    |                                                                                                    |     |
| <ul> <li>Landbouwer rapporten</li> </ul>                      | Totaal voor k           | edrijfs                     | groep                        |                   |                  |                  |                    |                                                                                                    |     |
| <ul> <li>Identificatie rapport</li> </ul>                     | Jaar M∨                 | °C                          | Jaar                         | Totaal PV (kg     | Totaal NPV (kg   |                  |                    |                                                                                                    |     |
| ▼ Balansen                                                    |                         | 2011                        | verwerking<br>201            | N)<br>1 0.00      | N)<br>665.43     |                  |                    |                                                                                                    |     |
| ▼ Burenregeling                                               | Detaile yan k           | ndho                        |                              |                   |                  |                  |                    |                                                                                                    |     |
| <ul> <li>Mestverwerkingsplicht</li> </ul>                     | Details vall is         | anubo                       | 14461                        |                   |                  |                  |                    |                                                                                                    |     |
|                                                               | Transactienr            | Jaar<br>verw                | Datum<br>verrichting         | Tegenpartij nr    | Naam tegenpartij | MVC PV<br>(kg N) | MVC NPV<br>(kg N ) | Omschrijving                                                                                            |     |
|                                                               | 108395981               | 2011                        | 06/12/2012                   | BV                |                  | 0.00             | 2555.00            | Overdracht .                                                                                            |     |
|                                                               | 107791147               | 2011                        | 01/10/2012                   |                   |                  | 0.00             | -39991.00          | Overdracht naar vorig MVC-jaar ondertekend op<br>21/09/2012 ontvangen op 24/09/2012 (ref.<br>107791147) |     |
|                                                               |                         |                             |                              |                   |                  |                  |                    |                                                                                                    |     |

Via de knop kunt u de MVC-rekeningen bovendien exporteren naar verschillende andere programma's en formaten (excel, word, PDF, XML, CSV, ...).

# 3.3 Overdracht naar derden

#### Scherm 1 – Invulscherm overdracht

| VLM 🥖                                                         | VLAAMSE LANDMAATSCHAPPIJ<br>VLM INTERNET LOKET                                                                        |
|---------------------------------------------------------------|----------------------------------------------------------------------------------------------------|
| - Zoek                                                        | e-loket > MVC > <u>Overdracht naar derden</u>                                                                         |
| → Aangifte                                                    |                                                                                                    |
| ▼ Derogatie                                                   |                                                                                                    |
| - MVC                                                         | Overdracht van mestverwerkingscertificaten naar derden                                                                |
| Overzicht<br>Overdracht naar<br>derden<br>Overdracht naar     | Van landbouwernummer of uitbatingsnummer : 000EDDY 💟<br>Naar landbouwernummer of uitbatingsnummer 🔤 van tegenpartij : |
| voorgaand jaar<br>Terugzetten mvc naar<br>oorspronkelijk jaar |                                                                                                    |
| <ul> <li>Landbouwer rapporten</li> </ul>                      | Jaar M¥C-rekening waarop de M¥C nu staan : 2011 💟                                                                     |
| <ul> <li>Identificatie rapport</li> <li>Balansen</li> </ul>   | Beschikbaar M¥C pluimvee : 0,00<br>Aantal M¥C pluimvee :                                                              |
| <ul> <li>Burenregeling</li> </ul>                             | Beschikbaar M¥C niet-pluimvee : 0,00<br>Aantal M¥C niet-pluimvee :                                                    |
| • Mestverwerkingsplicht                                       | Uitvoeren                                                                                                    |

1. Van landbouwernummer of uitbatingsnummer: aanbieder van de MVC. U kunt via een keuzemenu alle landbouwernummers of uitbatingsnummers aanklikken waarvoor u gemachtigd bent om de MVC over te dragen.

#### Waarvoor ben ik gemachtigd? Zie FAQ 3

2. Naar landbouwernummer of uitbatingsnummer van tegenpartij: vul in (zonder punten of streepjes). Na een druk op de tab-toets of als u naar het volgende invulveld gaat, verschijnt de naam en het adres van de ontvanger van de MVC.

#### Er verschijnt 'geen gegevens'? Zie FAQ 4

3. Jaar MVC-rekening waarop de MVC nu staan. Via een keuzemenu kunt u de mogelijke jaren van waaruit u MVC kunt overdragen aanklikken. Jaren die niet zichtbaar zijn, werden geblokkeerd volgens de geldende wetgeving. Meer info over de termijnen waarbinnen u MVC kunt overdragen vindt u hier: <u>http://www.vlm.be > Land- & tuinbouwers > Mestbank > Mestverwerking > Verwerkingscertificaten > Belangrijke data voor overdrachten MVC</u>

#### Ik wil een overdracht uitvoeren in het kader van uitstel/afstel? Zie FAQ 5

4. Beschikbaar MVC pluimvee / Beschikbaar MVC niet-pluimvee: het huidige saldo op de MVC-rekening van de aanbieder (voor het in stap 3 opgegeven jaar) wordt automatisch getoond.

Let op: MVC met een ander jaar van verwerking dan het jaar van de MVC-rekening worden niet meegeteld. Als u die wilt overdragen, moeten die eerst via de procedure 'Terugzetten MVC naar oorspronkelijk jaar' overgedragen worden naar uw eigen rekening van het oorspronkelijke jaar. Vervolgens kunt u die MVC overdragen naar een derde. 5. Aantal MVC pluimvee / aantal MVC niet-pluimvee: vul het aantal MVC in dat u wilt overdragen. Dat moet een positief getal zijn, met maximaal 2 cijfers na de komma. U kunt uiteraard niet meer MVC overdragen dan beschikbaar op uw MVC-rekening.

6. Klik op Uitvoeren.

#### Scherm 2 – Bevestigen van de overdracht

| Bevestiging transactie     |       |
|----------------------------|-------|
| ¥an:                       |       |
| Naar :                     |       |
| Jaar MVC-rekening van :    | 2011  |
| Jaar MVC-rekening naar :   | 2011  |
| Jaar verwerking :          | 2011  |
| Aantal MVC pluimvee :      |       |
| Aantal MVC niet-pluimvee : | 22,22 |
| Bevestigen Annuleren       |       |

Controleer of de gegevens van de overdracht correct zijn. U kunt de overdracht vervolgens bevestigen of nog ongedaan maken door op Annuleren te klikken.

### Scherm 3 - Bevestiging

#### Bevestiging transactie

De overdracht van mestverwerkingscertificaten werd uitgevoerd met transactienummer 108512684

| Van -                                                          |  |
|----------------------------------------------------------------|--|
| fan .                                                          |  |
| Naar:                                                          |  |
| Jaar M¥C-rekening van : 2011                                   |  |
| Jaar M¥C-rekening naar : 2011                                  |  |
| Jaar verwerking : 2011                                         |  |
| Aantal MVC pluimvee :                                          |  |
| Aantal MVC niet-pluimvee : 22,22                               |  |
| Print afschrift Terug naar MVC-overzicht Nieuwe MVC-overdracht |  |

De MVC-overdracht wordt bevestigd en het transactienummer meegedeeld. U kunt vervolgens kiezen om een afschrift van deze overdracht af te drukken, de overdracht te raadplegen in uw MVC-overzicht of een nieuwe overdracht uit te voeren.

De finale bevestiging van de MVC-overdracht volgt binnen de 60 dagen per brief met het overzicht van de mestverwerkingscertificaten. U hebt dan 30 dagen tijd om een bezwaar in te dienen tegen dit overzicht.

# 3.4 Overdracht naar voorgaand jaar (enkel voor landbouwers)

### Waarvoor dient deze overdracht?

Met deze overdracht kunt u mestverwerkingscertificaten die toegekend werden voor de verwerking van mest in een bepaald jaar, overdragen naar uw MVC-rekening van het voorgaande jaar. Op die manier laat u aan de Mestbank weten dat u die MVC wilt gebruiken om aan uw basismestverwerkingsplicht van het voorgaande jaar te voldoen.

Meer info over de mestverwerkingsplicht vindt u hier: <u>http://www.vlm/be</u>, klik door naar Land-& Tuinbouwers > Mestbank > Mestverwerking > Verwerkingsplicht.

### Waarvoor dient deze overdracht niet?

Als u uw MVC wilt overdragen naar een ander bedrijf, een andere bedrijfsgroep, een ander mestverzamelpunt of een andere verwerkingseenheid, gebruikt u het formulier Overdracht van mestverwerkingscertificaten naar derden.

Het is niet zinvol om MVC over te dragen naar uw MVC-rekening van een ander jaar in het kader van uw verplichtingen bij uitbreiding na bewezen mestverwerking of bij een overname van nutriëntenemissierechten met mestverwerking, omdat in dat geval de mestverwerkingsplicht van een bepaald jaar x moet worden bewezen aan de hand van certificaten die betrekking hebben op verwerking in datzelfde jaar x.

### Scherm 1 – Invulscherm overdracht

| - MVC                                       | Overdracht van mestverwerkingscertifica                  | aten naar eigen rekening van het voorafgaande jaar |
|---------------------------------------------|----------------------------------------------------------|----------------------------------------------------|
| Overzicht                                   | Yan landbouwernummer of uitbatingsnummer :               |                                                    |
| Overdracht naar derden                      | Oorspronkelijk jaar rekening :                           | 2012 🔽                                             |
| voorgaand jaar                              | Beschikbaar M¥C pluimvee : (                             |                                                    |
| Terugzetten mvc naar<br>oorspronkelijk jaar | Aantal MVC pluimvee :<br>Beschikbaar MVC piet-pluimvee : | 52430 33                                           |
| - Landbouwer rapporten                      | Aantal MYC niet-pluimvee :                               | 5555.55                                            |
| ✓ Identificatie rapport                     | Uitvoeren                                                |                                                    |

1. Van landbouwernummer: aanbieder van de MVC. U kunt via een keuzemenu alle landbouwernummers aanklikken waarvoor u gemachtigd bent om de MVC over te dragen. De MVC worden overgedragen naar hetzelfde landbouwernummer.

2. Oorspronkelijk jaar rekening: Dit is het jaar van de MVC-rekening waarop de MVC nu staan. De MVC worden overgedragen naar het voorgaande jaar. Via een keuzemenu kunt u de mogelijke jaren aanklikken van waaruit u MVC kunt overdragen. Jaren die niet zichtbaar zijn, werden geblokkeerd volgens de geldende wetgeving. Meer info over de termijnen waarbinnen u MVC kunt overdragen vindt u hier: <u>http://www.vlm.be > Land- & tuinbouwers > Mestbank > Mestverwerking > Verwerkingscertificaten > Belangrijke data voor overdrachten MVC</u>

3. Beschikbaar MVC pluimvee / Beschikbaar MVC niet-pluimvee: het huidige saldo op de MVC-rekening van de aanbieder (voor het in stap 2 opgegeven jaar) wordt automatisch getoond.

Let op: MVC die al overgedragen werden van een vorig jaar zijn niet meer beschikbaar om nogmaals over te dragen naar een vorig jaar.

4. Aantal MVC pluimvee / aantal MVC niet-pluimvee: vul het aantal MVC in dat u wilt overdragen. Dat moet een positief getal zijn, met maximaal 2 cijfers na de komma. U kunt uiteraard niet meer MVC overdragen dan beschikbaar op uw MVC-rekening.

5. Klik op Uitvoeren.

#### Scherm 2 – Bevestigen van de overdracht

Controleer of de gegevens van de overdracht correct zijn. U kunt de overdracht vervolgens bevestigen of nog ongedaan maken door op Annuleren te klikken.

### Scherm 3 - Bevestiging

De MVC-overdracht wordt bevestigd en het transactienummer meegedeeld. U kunt vervolgens kiezen om een afschrift van deze overdracht af te drukken, de overdracht te raadplegen in uw MVC-overzicht of een nieuwe overdracht uit te voeren.

### 3.5 Terugzetten MVC naar oorspronkelijk jaar (enkel voor landbouwers)

#### Waarvoor dient deze overdracht?

Als u te veel MVC naar een MVC-rekening van het voorafgaande jaar hebt overgedragen, kunt u met deze overdracht die MVC opnieuw overdragen naar de MVC-rekening van het oorspronkelijke jaar.

#### Scherm 1 – Invulscherm overdracht

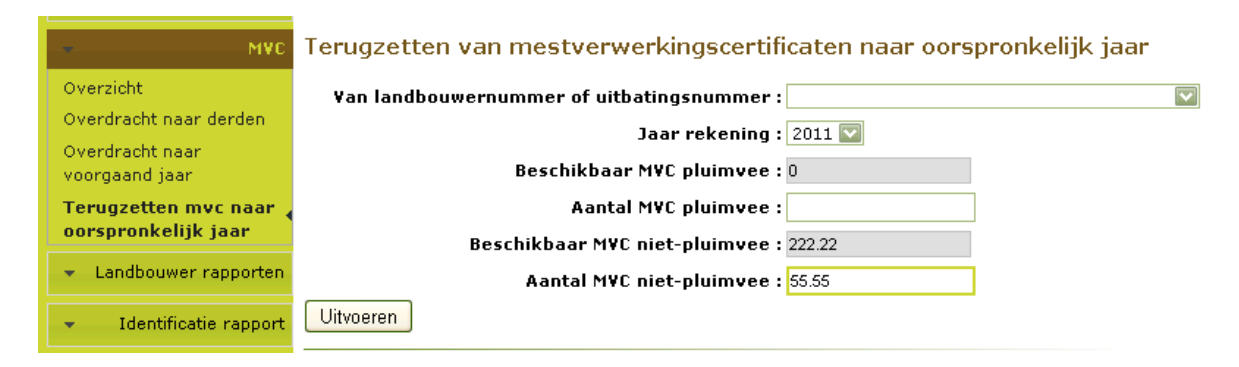

1. Van landbouwernummer: aanbieder van de MVC. U kunt via een keuzemenu alle landbouwernummers aanklikken waarvoor u gemachtigd bent om de MVC over te dragen. De MVC worden overgedragen naar hetzelfde landbouwernummer.

2. Oorspronkelijk jaar rekening: dit is het jaar van de MVC-rekening waarop de MVC nu staan. De MVC worden terug overgedragen naar het oorspronkelijke jaar (= jaar volgend op het oorspronkelijk jaar rekening). Via een keuzemenu kunt u de mogelijke jaren van waaruit u MVC kunt overdragen aanklikken. Jaren die niet zichtbaar zijn, werden geblokkeerd volgens de geldende wetgeving. Meer info over de termijnen waarbinnen u MVC kunt overdragen vindt u hier: : <u>http://www.vlm.be > Land- & tuinbouwers > Mestbank ></u> <u>Mestverwerking > Verwerkingscertificaten > Belangrijke data voor overdrachten MVC</u> 3. Beschikbaar MVC pluimvee / Beschikbaar MVC niet-pluimvee: de MVC die beschikbaar zijn om terug over te zetten naar hun oorspronkelijke jaar worden automatisch getoond nadat in stap 2 het oorspronkelijk jaar van de rekening gekozen werd.

4. Aantal MVC pluimvee / aantal MVC niet-pluimvee: vul het aantal MVC in dat u wilt overdragen. Dat moet een positief getal zijn, met maximaal 2 cijfers na de komma. U kunt uiteraard niet meer MVC overdragen dan beschikbaar op uw MVC-rekening.

5. Klik op Uitvoeren.

### Scherm 2 – Bevestigen van de overdracht

Controleer of de gegevens van de overdracht correct zijn. U kunt de overdracht vervolgens bevestigen of nog ongedaan maken door op Annuleren te klikken.

### Scherm 3 - Bevestiging

De MVC-overdracht wordt bevestigd en het transactienummer meegedeeld. U kunt vervolgens kiezen om een afschrift van deze overdracht af te drukken, de overdracht te raadplegen in uw MVC-overzicht of een nieuwe overdracht uit te voeren.

## FAQ

1. Ik heb een verkeerd aantal MVC overgedragen.

Neem contact op met de ontvanger van de MVC en vraag hem/haar om de te veel overgedragen MVC terug aan u over te dragen (online of met het overdrachtsformulier).

2. Ik kan bij jaar MVC-rekening het gewenste jaar niet selecteren.

Jaren die niet zichtbaar zijn, werden geblokkeerd volgens de geldende wetgeving. Meer info over de termijnen waarbinnen u MVC kunt overdragen vindt u hier: <u>http://www.vlm.be ></u> <u>Land- & tuinbouwers > Mestbank > Mestverwerking > Verwerkingscertificaten > Belangrijke</u> <u>data voor overdrachten MVC</u>

Bijkomend worden MVC-rekeningen geblokkeerd van bedrijfsgroepen waarvan er landbouwers een aanvraag lopende hebben voor bedrijfsontwikkeling na bewezen mestverwerking.

**3.** Ik krijg geen knop te zien voor het uitvoeren van overdrachten van MVC, waarvoor ben ik gemachtigd? / Wie is gemachtigd om MVC over te dragen?

- Landbouwers: enkel de contactpersoon van de bedrijfsgroep is gemachtigd om MVC over te dragen. In de brief waarin de Mestbank meedeelt dat een bedrijfsgroep gemaakt werd, wordt een contactpersoon voorgesteld. De landbouwer kan hiertegen reageren binnen de 30 dagen.

- Verwerkers/verzamelpunten: de zaakvoerder(s) is (zijn) gemachtigd.

Bovendien kunnen de contactpersoon van de bedrijfsgroep of de zaakvoerder van een verwerkingseenheid of verzamelpunt een volmacht geven. De volmachthouders kunnen eveneens dezelfde acties uitvoeren als hun volmachtgevers.

**4.** Het landbouwernummer/uitbatingsnummer dat ik ingeef wordt niet herkend / kan niet ingegeven worden. Hoe komt dit? Wat moet ik nu doen?

Enkel landbouwernummers/uitbatingsnummers die MOMENTEEL actief zijn, worden ondersteund door het programma. Als er overdrachten moeten gebeuren naar niet-actieve landbouwers/uitbatingen, dan moet dit via een overdrachtsformulier.

Ook voor nieuw aangemaakte landbouwers kan het enkele dagen duren vooraleer zij toegang hebben tot het e-loket.

**5.** Ik wil een overdracht uitvoeren in het kader van uitstel/afstel, maar ik kan het jaar 2007/2008 van de MVC-rekening niet meer selecteren. Hoe kan ik die overdracht uitvoeren?

Deze uitzonderlijke overdrachten worden niet ondersteund door het e-loket. De overdracht moet via het overdrachtsformulier aan de Mestbank bezorgd worden, met duidelijke vermelding dat het gaat om een overdracht in het kader van uitstel/afstel.

## **Meer info**

Voor meer informatie kunt u terecht bij de volgende contactpersonen:

Landbouwers:

- VLM Regio Oost (Antwerpen, Vlaams-Brabant, Limburg) Cardijnlaan 1, 2200 Herentals – Elke Nevelsteen – tel. 014 25 84 07 – fax 014 25 83 98 – <u>elke.nevelsteen@vlm.be</u>
- VLM Regio West (West-Vlaanderen, Oost-Vlaanderen) Velodroomstraat 28, 8200 Brugge – Veronique Buyse – tel. 050 45 81 57 – fax 050 45 81 98 – <u>veronique.buyse@vlm.be</u>

Verwerkers / verzamelpunten:

• VLM Centrale directie – Gulden Vlieslaan 72, 1060 Brussel – Lies Clarysse – tel. 02 543 69 18 – fax 02 543 73 98 – <u>lies.clarysse@vlm.be</u>